# Split Payroll Transactions

### Multiple Account (Split)

This option allows the user to designate a total dollar amount and then designate a primary and secondary account(s) to distribute the funds

1. Select the recipient to be linked to the payroll template or payment.

## Payments - Payroll

| Info & Users   | Recipient &<br>Amount | Subsidiar |  | Review &<br>Submit |           |
|----------------|-----------------------|-----------|--|--------------------|-----------|
| Template Name: |                       |           |  |                    |           |
| Test Payroll 🖒 |                       |           |  |                    |           |
|                |                       |           |  |                    |           |
| ر Search       |                       |           |  | New                | Recipient |

| Name 🔺             | Account | Pay | Notify | Amount | Addendum |   |
|--------------------|---------|-----|--------|--------|----------|---|
| Don Childress      |         |     |        |        |          | Ø |
| International Reci |         |     |        |        |          | Ø |
| Jennifer Childress |         |     |        |        |          | Ø |
| Jones, Chipper     |         |     |        |        |          | Ø |

- 2. Select the 'Split' option above the listing of accounts.
- 3. Designate the Primary account and Secondary account(s) by selecting the check boxes

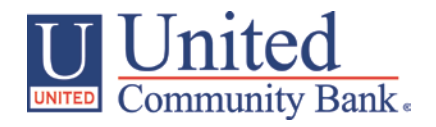

#### Payments - Payroll Recipient & Amount Info & Users Template Name: Test Payroll 🏠 Jones, Chipper Select Account Normal Split Chipper Jones Primary Secondary Account Type 💌 Account 👻 • Checking 123156 Savings 123312321 Savings 123312321 chipper@braves.com

Cancel

OK

4. Click on 'Show Split Details' to switch the button to display the 'Hide Split Details' option

| Payments - Payroll               |                       |            |         |             |                    |               |  |  |  |
|----------------------------------|-----------------------|------------|---------|-------------|--------------------|---------------|--|--|--|
| Info & Users                     | Recipient &<br>Amount | Subsidiary | A       | Account     | Review 8<br>Submit | k             |  |  |  |
| Template Name:<br>Test Payroll ☆ |                       |            |         |             |                    |               |  |  |  |
|                                  |                       |            |         | Show S      | Split Details      | ≡ =           |  |  |  |
| م Search                         |                       |            | Pay All | Notify None |                    | New Recipient |  |  |  |

#### Show Payments

| Name 🔺     | Account   | Pay | Notify | Amount | Addendum |   |   |   |
|------------|-----------|-----|--------|--------|----------|---|---|---|
| Don Child  |           |     |        |        |          |   | Ø |   |
| Internatio |           |     |        |        |          |   | Ø |   |
| Jennifer C |           |     |        |        |          |   | Ø |   |
| Jones, Chi | 123156    | ۲   | ۲      | \$0.00 |          | ≡ | ũ | Ø |
|            | 123312321 |     |        | \$0.00 |          | ≡ | Ċ | Ø |

- 5. Click on 'Hide Split Details'
- 6. Enter the total dollar amount of the payment

# Payments - Payroll

|      | nfo & Users  | Recip<br>Am | oient<br>ount | &      | Subsid | iary       | Account     | Review<br>Subm | &<br>it |           |
|------|--------------|-------------|---------------|--------|--------|------------|-------------|----------------|---------|-----------|
| Ter  | nplate Name: |             |               |        |        |            |             |                |         |           |
| Tes  | t Payroll 🏠  |             |               |        |        |            |             |                |         |           |
|      |              |             |               |        |        |            | Show S      | plit Details   | =       |           |
| ٩    | Search       |             |               |        |        | Pay All    | Notify None |                | New I   | Recipient |
| Shov | v All        |             |               |        |        |            |             |                |         |           |
|      | Name 🔺       | Account     | Pay           | Notify | Amount |            | Addendum    |                |         |           |
| ۲    | Jones, Chi   | 2 accounts  |               | ۲      |        | \$1,500.00 |             |                | ≡       | 60        |
|      |              |             |               |        |        |            |             | Canc           | el      | Next      |

- 7. Click on 'Show Split Details'
- 8. Enter the dollar amount for the secondary account.

NOTE: The Primary Account amount will automatically decrease accordingly.

#### Payments - Payroll **Recipient &** Review & Info & Users Subsidiary Account Amount Submit Template Name: Test Payroll ▦ Hide Split Details New Recipient Pay All Notify None Search Q, Show All Pay Addendum Name 🔺 Account Notify Amount 伯 0 Jones, Chi... 123312321 • \$1,000.00 $\equiv$ 0 \$500.00 í۵. 123312321 Cancel Next

## Multiple Account (Normal)

This option allows the user to select multiple accounts without the designation of primary or secondary.

1. Select the recipient to be linked to the commercial template or payment.

# Payments - Payroll

| Info & Users   | Recipient &<br>Amount | Subsidiar |    |             |
|----------------|-----------------------|-----------|----|-------------|
| Template Name: |                       |           |    |             |
| Test Payroll 🦒 |                       |           |    |             |
|                |                       |           |    | ≡ ₩         |
| Q Search       |                       |           | Ne | w Recipient |

| Name 🔸             | Account | Pay | Notify | Amount | Addendum |   |
|--------------------|---------|-----|--------|--------|----------|---|
| Don Childress      |         |     |        |        |          | Ø |
| International Reci |         |     |        |        |          | Ø |
| Jennifer Childress |         |     |        |        |          | Ø |
| Jones, Chipper     |         |     |        |        |          | Ø |

- 2. Select the 'Normal' option above the listing of accounts.
- 3. Designate the account(s) to be included by selecting the check box(es)

| Payments - Payroll              |                                                                     |                                                                                                    |
|---------------------------------|---------------------------------------------------------------------|----------------------------------------------------------------------------------------------------|
| Info & Users Recipient & Amount | Subsidiary Account                                                  | Review &<br>Submit                                                                                 |
| Template Name:                  |                                                                     |                                                                                                    |
| Test Payroll 🏠                  |                                                                     |                                                                                                    |
|                                 |                                                                     |                                                                                                    |
|                                 |                                                                     |                                                                                                    |
| Jones, Chipper                  | Select Account                                                      | Normal Split                                                                                       |
| Jones, Chipper<br>Chipper Jones | Select Account<br>Account Type 🔹                                    | Normal Split                                                                                       |
| Jones, Chipper<br>Chipper Jones | Select Account Account Type  Checking                               | Normal Split Account  123156                                                                       |
| Jones, Chipper<br>Chipper Jones | Select Account<br>Account Type     Image: Checking   Image: Savings | Normal         Split           Account            123156            123312321                      |
| Chipper Jones                   | Select Account<br>Account Type  Checking Savings Savings Savings    | Normal         Split           Account            123156            123312321            123312321 |
| Chipper Jones<br>Chipper Jones  | Select Account   Account Type •   Checking   Savings   Savings      | Normal         Split           Account            123156            123312321            123312321 |

4. Enter the dollar amount for each account.

| ☑ Jones, Chi | 123156    |  | \$0.00 | ≡ | Û | Ø |
|--------------|-----------|--|--------|---|---|---|
| Jones, Chi   | 123312321 |  | \$0.00 | ≡ | Û | Ø |